## AMD-USB-RIG-CW-SOUND Ver4(CW無し) 取扱説明書

1. 概要

USB接続で、2チャンネルのRS232C変換ICのFTDI社製FT2232Dを使用した、アマチュ ア無線用のTTLレベルのリグコントロール、AFSKとFSKのデジタルモードが可能なインター フェースです。

1チャンネル目には、リグコントロール、2チャンネル目には、デジタルモード用 出力(RTS=PTT、FSK=TXD)に割り付けています。

パソコンのマイク入力から受信し、AFSKモードの場合、パソコンのスピーカ出力から、変調 用出力を送出します。

2. USBドライバのインストール方法

FTDI社のインストールガイドによると、Windows VISTA、7、8、8.1、10の場合は、イン ターネットが接続された状態で、USBポートに接続すれば、自動的にUSBドライバがインス トールされるとのことです。

インストールガイドは、下記より、ダウンロード可能です。正常にインストールされなかった場 合のトラブルシューティングの記載もあります。

https://ftdichip.com/document/installation-guides/

英文ですので、必要であれば、Google 翻訳等で、翻訳をお願いいたします。

また、USBドライバ(VCPドライバ)は、下記からダウンロード可能です。

https://ftdichip.com/drivers/vcp-drivers/

3. ボリュームの設定

ボリュームは、VR1が音声入力(受信、RX)レベルの調整用、VR2がAFSKモードでの、音声 出力(送信、TX)レベルの調整用です。

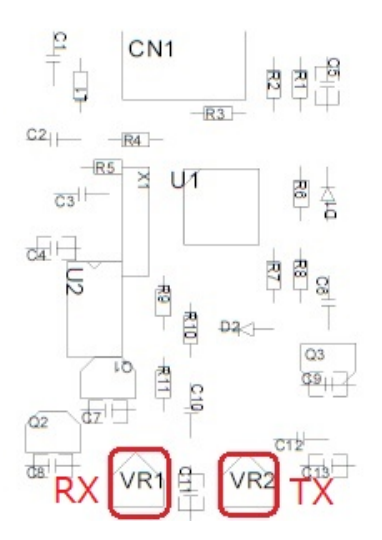

4. パソコン、無線機との接続方法

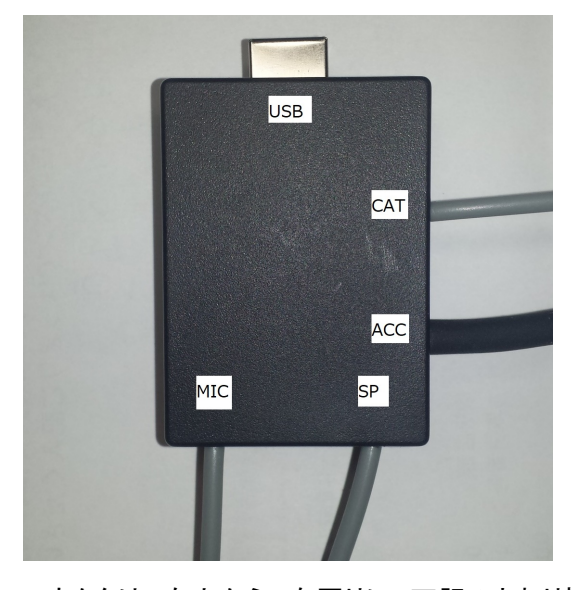

コネクタは、左上から、右回りに、下記のとおり接続してください。 USB(パソコンのUSB端子と接続用):USB Bタイプコネクタ CAT(無線機のリグコントロール端子との接続用):ICOM時 3.5mmモノラルミニプラグ YAESU FT-100/FT-100D/FT-817/FT-818/FT-857/FT-897時 ミニDIN8ピンプラグ ACC(無線機のアクセサリ端子等の接続用):リグにより異なります。

SP(パソコンのスピーカ出力との接続用):3.5mmステレオミニプラグ

MIC(パソコンのマイク入力との接続用):3.5mmステレオミニプラグ

5. 本装置が割り付けられているCOMポート番号の確認

パソコンの「スタート」→「コントロールパネル」→「デバイスマネージャ」を開きます。

ポート(COMとLPT)の左の三角矢印をクリックすると、COMポートが2つ表示されます。本例の場合COM1とCOM2に割り付けられています。

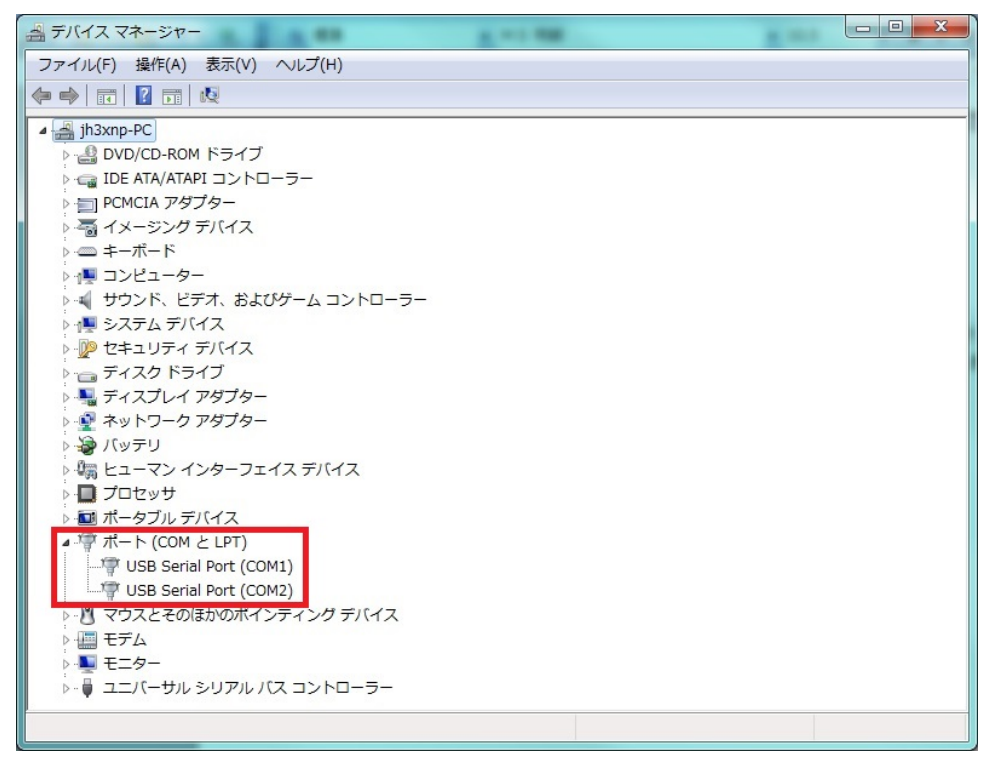

- 6. リグコントロールの設定
  - (1)ご使用になるアプリケーションソフトウェアのCOMポートの設定で、無線機の型名と、デ バイスマネージャで本機が割り付けられた1チャンネル目のCOMポート番号を確認し設 定します。(上記の場合COM1)
- 7. MMTTYの設定方法
  - (1) JE3HHT局のホームページ http://www33.ocn.ne.jp/~je3hht/mmtty/index.html から、
     MMTTYおよび EXTFSK Sample (extfsk106.zip)をダウンロードしてください。
  - (2) MMTTYを、パソコンにインストールしてください。
  - (3) extfsk106.zip を、MMTTYの入っているフォルダに解凍します。
  - (4) MMTTYを起動し、オプション→設定画面→送信を選択すると下記画面となりますので、 PTTのポートをEXTFSKに設定しOKをクリックします。

| MMTTY 設定画面                                     |                        |                     |              |            | ×    |
|------------------------------------------------|------------------------|---------------------|--------------|------------|------|
| Demodulator AFC/ATC/PLL   デコー                  | -ド 送信 フォント/表:          | 示 そ(                | の他し          |            |      |
| DIDDLE TX<br>「 UOS<br>C NONE<br>C BLK 「 ダブルシフト | デジタル 出力レベル             | P                   | ort E        | TFSK       |      |
| <pre></pre>                                    | 文字 Wait Diddle Wa<br>/ | it   [              | 「論理<br>Radio | 反転<br>comn | nand |
| T×BPF/T×LPF                                    | Macro                  |                     | [            |            |      |
| ▼ T× BPF Tap 48 ▼ f                            | Your Callsign          | 1X2                 | QANS         | SK         | RY   |
| □ Tx LPF Freq 100 	 Hz                         | JN2AMD/3               | 2X3                 | Mb           | EE         | M14  |
| , <u></u>                                      | Joine / Wild / U       | DE3                 | M/           | MII        | CU2  |
| 1X1 DEAR ANS BTU                               | 「 参照キーワードの]            | <u>UK599</u><br>即時変 | M8<br>:换     | <u>M12</u> |      |
| HAM デモシュレータのデフォルト語                             | 设定                     | OI                  | <            | <b></b> +7 | ンセル  |

(5)すると、下記画面が立ち上がりますので、デバイスマネージャで本機が割り付けられた

2チャンネル目のCOMポート番号を確認し設定します。

(下記の場合COM2)

また、FSK outputをTXDに、PTT outputをRTSに設定します。

| Port COM2                             | - Stati                  |
|---------------------------------------|--------------------------|
| FSK output<br>• TXD<br>• RTS<br>• DTR | PTT<br>0 T<br>0 F<br>0 C |
| □ Inv. FSK                            | ⊑ Inv                    |

(6)FSK出力を行うには、オプション→設定画面→その他を選択すると下記画面となります ので、送信ポートをサウンド+COM-TxD(FSK)に設定しOKをクリックします。

| MMTTY 設定画面                        |                          |                         |
|-----------------------------------|--------------------------|-------------------------|
| Demodulator AFC/ATC/PLL           | デコード  送信  フ              | ォント/表示 その他              |
| サウンドカード<br>FIFO<br>RX 12 ・ TX 4 ・ | ☐ Save window loc        | ation                   |
| Priority                          | 「サウント・ルーフ・ハ・ック」          | 送信ボート                   |
| © Normal © Highest                | COFF                     | ら サウンド                  |
| • Higher C Critical               | • 内部                     | ◎ サウンド + COM-TxD (FSK)  |
| Device ID -1                      | ○ 外部(衛星用)                | C COM-TxD(FSK) USB Port |
| Source<br>Mono CRight<br>CLeft    | System Font<br>Window MS | Pゴシック Set 0 ・           |
| Clock<br>11025 • Hz Adj           | Fixed pitch MS           | ゴシック <u>Set</u> 0 ・     |
| Tx offset 0.00 Hz                 | Japan                    | ese English             |
| HAM デモジュレータのう                     | デフォルト設定                  | ОК ++>セル                |

以上で本装置に関するMMTTYの設定は、完了です。

- 8. MMSSTVの設定方法
  - (1) JE3HHT局のホームページ http://www33.ocn.ne.jp/~je3hht/mmsstv/index.html から、
     MMSSTVおよび EXTFSK Sample (extfsk106.zip)をダウンロードしてください。
  - (2) MMSSTVを、パソコンにインストールしてください。
  - (3) extfsk106.zip を、MMSSTVの入っているフォルダに解凍します。
  - (4) MMSSTVを起動し、オプション→設定画面→送信を選択すると下記画面となりますの で、PTTのポートをEXTFSKに設定しOKをクリックします。

| MMSSTV 設定画面                                                    |                                  |
|----------------------------------------------------------------|----------------------------------|
| 受信送信その他                                                        |                                  |
| PTTデジタル出ナ                                                      | コレベル <u>テ</u> ンプレート <u></u>      |
| Port EXTFSK                                                    | Callsign JN2AMD/3                |
| ☑ 占有使用                                                         | VOX tone                         |
| ERTS while Scan                                                | V 🖲 Standard C NONE              |
| Radio command                                                  | C User defined                   |
| TxBPF/TxLPF                                                    | 「ループバック                          |
| ▼ T× BPF Tap 24 ▼ f                                            | ● OFF マモード固定                     |
| Tx IPF Freq 2000 Hz                                            | C 内部<br>C N 如 (你自这信用) 「ESKIDの送信」 |
|                                                                |                                  |
| Tune button                                                    |                                  |
| Freq 1750 Hz                                                   |                                  |
| Time length <mark>−1                                   </mark> | Fast Slow                        |
| Auto TX (for SAT/UHF)                                          | Macro                            |
|                                                                | OK キャンセル                         |

(5)すると、下記画面が立ち上がりますので、デバイスマネージャで本機が割り付けられた 12チャンネル目のCOMポート番号を確認し設定します。

(下記の場合COM2)

また、FSK output をTXDに、PTT output をRTSに設定します。

| EXTFSK 1.05                           |         |
|---------------------------------------|---------|
| Port COM2                             | - Stati |
| FSK output<br>• TXD<br>• RTS<br>• DTR |         |
| Inv. FSK                              | □ Inv   |

Transcension - And

以上で、本装置に関するMMSSTVの設定は、完了です。

9. FT8(WSJT-X、JTDX)での設定方法

CATコントロールが、COM3に、PTT制御がCOM4に割り付けられている場合の設定方法を示します。

WSJT-Xまたは、JTDXを起動します。

ファイル(FIle)→設定(Settings)→無線機(Radio)を選択すると下記画面となります。

Rigの欄で、無線機の型名を選定します。(本例では、Icom IC-706)

CAT Control の Serial Port の欄で、1 つ目の COM ポート番号を設定します。(本例では、COM3) PTT Method で、RTS を選択し,Port 欄に 2 つ目の COM ポート番号を設定します。(本例では、 COM4)

WSJT-Xでの設定画面は、下記です。

| 線機: Icom IC-706                                         | ~ ボーリング間隔: 1 s                                         |  |  |  |
|---------------------------------------------------------|--------------------------------------------------------|--|--|--|
| CAT制御                                                   | PTT方式                                                  |  |  |  |
| シリアルポート: COM3 ~                                         |                                                        |  |  |  |
| シリアルポートパラメーター                                           | O CAT                                                  |  |  |  |
| ボーレート: 9600 ~                                           | ポート: COM4 ~                                            |  |  |  |
|                                                         | 送信オーディオ入力端子                                            |  |  |  |
|                                                         | ○ 後面/データ端子(/) <>      ○ 後面/データ端子(/)                    |  |  |  |
| ● テフォルト( <u>e</u> ) () Se <u>v</u> en () E <u>u</u> ght | т                                                      |  |  |  |
| - ストップビット                                               |                                                        |  |  |  |
| ● デフォルト ○ On <u>e</u> ○ T <u>w</u> o                    |                                                        |  |  |  |
| ハンドシェイク                                                 | - スプリット                                                |  |  |  |
| ● デフォルト ○ なし(N)                                         | <ul> <li>指定なし</li> <li>無線機</li> <li>擬似スプリット</li> </ul> |  |  |  |
| ○ XON/XOFF ○ /\ードウェア(H)                                 |                                                        |  |  |  |
| 制御信号を強制設定                                               |                                                        |  |  |  |
| DTR: V RTS: V                                           | CAT&F776 PTTF776                                       |  |  |  |
|                                                         |                                                        |  |  |  |
|                                                         |                                                        |  |  |  |

JTDXでの設定画面は、下記です。

| 般    | <u>R</u> adio | オーディオ | 順序         | <u>ד</u> × ד <u>ס</u> לד | レポーティング | 周波数  | 通知·色付け          | フィルタ        | スケジューラ      |    |
|------|---------------|-------|------------|--------------------------|---------|------|-----------------|-------------|-------------|----|
| ): I | com IC-70     | 6     |            | -                        | ポール間隔:  | 1s 🌲 | 🗌 Sメーター         | 送信          | 出力          |    |
| עבדא | ハーロール         |       |            |                          |         |      | PTT 方法          |             |             |    |
| シリア  | 'ルポート:        | COM3  |            |                          |         | -    | O⊻ox            | 0           | DTR         |    |
| シリア  | ルポートパ         | ラメータ  |            |                          |         |      | ◯ <u>C</u> AT   | ۲           | <u>r</u> ts |    |
| ボー   | ·/-ト: 9       | 600   |            |                          |         | •    | ポート: COM        | 14          |             | •  |
| デー   | タビット          |       |            |                          |         |      | <br>  オーディオソースを | 送信          |             |    |
| ۲    | デフォルト         | (     | ) <u>7</u> | (                        | 08      |      | Dear /Det       |             | Event /Mie  |    |
| 자    | ップビット         |       |            |                          |         |      |                 | .a 🔮 j      | Front/ Mic  |    |
| ۲    | デフォルト         | (     | 01         | (                        | 02      |      | £⊬              |             |             |    |
| ルン   | ドシェーク         |       |            |                          |         |      | ● 無し            | <u>∪</u> ЅВ | O Data/Pk   | ₫t |
| ۲    | デフォルト         |       |            | ○ 無し                     |         |      | 2つ11ット操作        |             |             |    |
| 0    | XON/XO        | FF    |            | רלא≃∆ ⊖                  | :P      |      |                 |             | _           |    |
| 力制   | 间御線           |       |            |                          |         |      | ● 無し            | 0 95        | 🔵 Fake I    | t  |
| DT   | 'R:           |       | Ŧ          | RTS:                     |         | •    | CATテスト          |             | PTTテスト      |    |
|      |               |       |            |                          |         |      | Түì屋延∙          | <br>[12     | e           |    |
|      |               |       |            |                          |         |      | 1×JEZE:         | 0.2         | 8           | _  |

CATテストのボタンを押して、ボタンが緑色になれば、CAT機能は正常に働いています。 PTTテストのボタンを押して、リグが送信状態になれば、PTT機能は正常に働いています。 下部の OK ボタンを押して、本インターフェースに関する設定は終了です。

以上